## Utilisation du logiciel Goove®

## Pratiquant

Lors de l'entretien d'entrée, nous vous avons demandé votre adresse mail, afin que vous puissiez vous connecter à Goove<sup>®</sup>, le site internet que nous utilisons pour noter vos bilans et vos RDV.

2 possibilités pour vous connecter à votre espace :

 Cliquer sur le mail de GooveApp vous disant qu'un administrateur Goove<sup>®</sup> vous a créé un compte. → Suivre le lien du mail.

ΟU

- Vous rendre sur le site Goove<sup>®</sup> : <u>https://www.goove.app/</u> → Je suis pratiquant → Je me connecte à mon espace
- 3) Cliquer sur première connexion et créer votre mot de passe

Vous avez maintenant accès à votre espace Goove® : vos informations, votre bilan, vos RDV